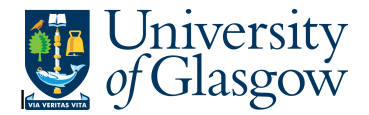

## **GRN Workflow Enquiry**

In Agresso there is a specific browser enquiry that allows you to check any Invoices that have been registered that still require to the Goods to be Receipted.

## To open the specific Browser Enquiries:

Select the Reports Tab that can be found depending on how the user's individual menu is set up.

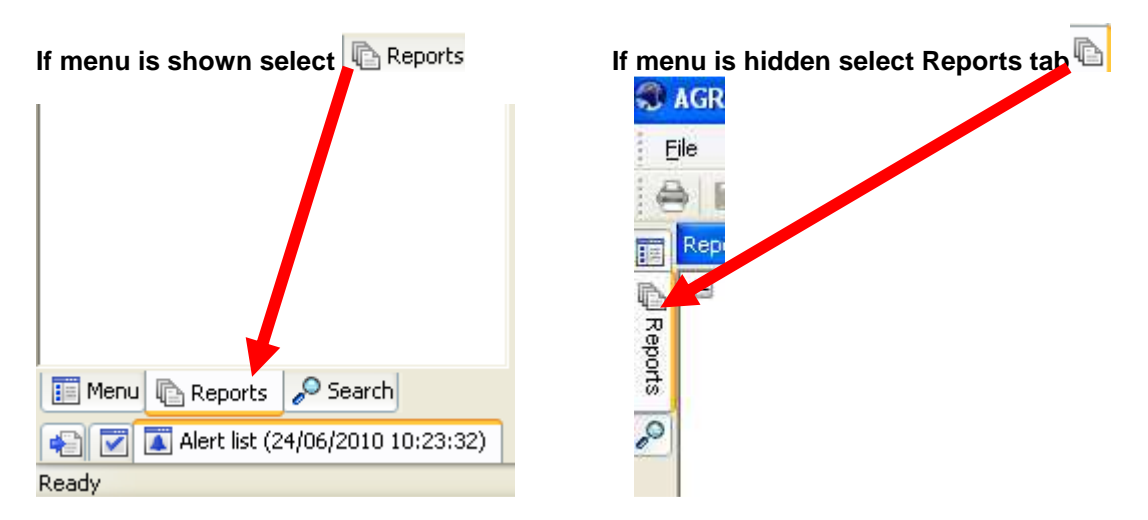

From the reports menu select

<sup>/</sup> Global Reports

01- Purchase Order Details
 GRN Workflow Enquiry (double-click to open)

1. The following screen will be displayed:

| Ente | er parameters |      |      |    |       |  |
|------|---------------|------|------|----|-------|--|
| _    | Column name   | Туре | From | To | ОК    |  |
| 1    | OrderNo       | like |      |    |       |  |
| 2    | InvoiceNo     | like |      |    | Cance |  |
| 3    | TransNo       | like |      |    |       |  |

- 2. To search for information please enter the required details into above fields:
- 3. The details will of your result will appear:
- NB: If the results screen produces no value, then either:
- (a) The search criteria is inaccurate; e.g. Wrong Sub-Project code, or, worn period range entered
- (b) There are no results for the particular search
- (c) You do not have access to the results
- 4. A list of results should appear:

## Agresso Enquiries

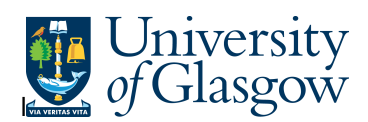

| Or | and the second second se | 3 - Results       |          |            |               |             | Workflow map                |                    |
|----|----------------------------------------------------------------------------------------------------|-------------------|----------|------------|---------------|-------------|-----------------------------|--------------------|
|    | rderNo                                                                                                    | Process           | Step     | Task owner | Task owner(T) | Workflow    | Co:P1 TransNo:660083287 #:1 | Log book           |
|    | 1562704                                                                                                    | Incoming Invoices | GRN Task | SWESTON    | Susan Weston  | Workflow in |                             |                    |
|    | 4                                                                                                    |                   |          |            |               |             |                             |                    |
|    |                                                                                                    |                   |          |            |               |             |                             |                    |
|    |                                                                                                    |                   |          |            |               |             |                             |                    |
|    |                                                                                                    |                   |          |            |               |             |                             | All Other Invoices |
|    |                                                                                                    |                   |          |            |               |             |                             | Discrepancy        |

The right screen shows you the Workflow Map

The left screen shows you details of the Invoice and who the task is with. 1 - Setup 2 - SearchC 3 - Results

| 1-50 | emp | 2-Searchu | 5 Results         |          |            |               |             |
|------|-----|-----------|-------------------|----------|------------|---------------|-------------|
|      | Т   | OrderNo   | Process           | Step     | Task owner | Task owner(T) | Workflow    |
| 1    | А   | 1562704   | Incoming Invoices | GRN Task | SWESTON    | Susan Weston  | Workflow in |
| Σ1   |     |           |                   |          |            |               |             |
| Σ    |     |           |                   |          |            |               |             |

Your results will show the following information:

| OrderNo                | - The order number related to the task                                                              |
|------------------------|----------------------------------------------------------------------------------------------------|
| Process                | - The type of Process                                                                               |
| Step                   | - The Process stage of the Workflow                                                                 |
| Task Owner             | - The person with whom the task is                                                                  |
| Workflow State (T)     | - The state of the of the Workflow                                                                  |
| SuppID                 | - The Supplier related to the task                                                                  |
| InvoiceNo              | - The Invoice number of the task                                                                    |
| Due Date               | - The date the Invoice is due to be paid                                                            |
| Amount                 | - The Amount in the task                                                                            |
| SuppID                 | - The Supplier related to the task                                                                  |
| Due Date               | - The date the Invoice is due to be paid                                                            |
| Account                | - The Account Code related to the OrderNo                                                           |
| Costc                  | - The Costc Account Code related to the OrderNo                                                     |
| Sub-Project<br>Tra/Inv | <ul> <li>The Sub-Project related to the OrderNo</li> <li>The Invoice date on the Invoice</li> </ul> |

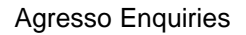

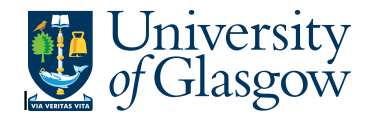

| Description    | - Description of goods ordered                          |
|----------------|---------------------------------------------------------|
| Currency       | - Currency                                              |
| Amount         | - Amount of Order Line                                  |
| TransNo        | - The Registered Transaction number related to the task |
| Trans/inv date | - Invoice Date                                          |

 If the transaction has an invoice number the scanned invoice can be viewed by clicking on the Documents Icon

This will open the following screen:

1. Click on the El02 Purchase Invoices Folder

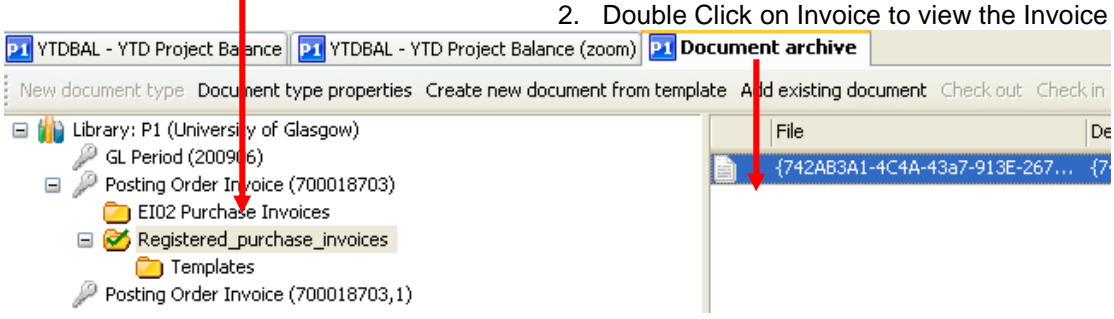

If blank then no invoice has been scanned against the transaction

This will then show the Invoice details of the transaction.

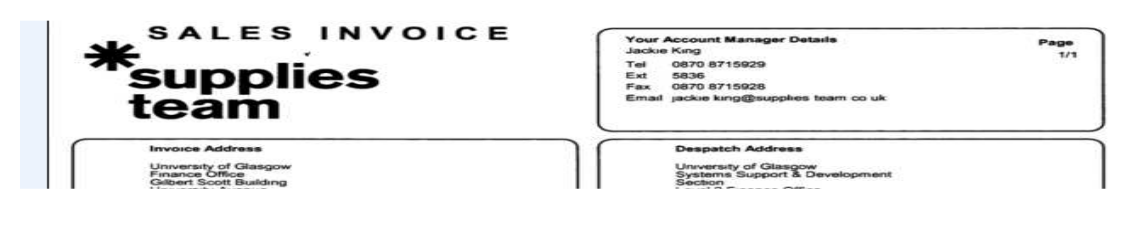